## Display Series 1 & 2 now open for bookings!

Zone 1 - available areas & stops

| Lyth Hill                  | Sweetlake<br>Business Park | Screwfix<br>(Longden Road)  |
|----------------------------|----------------------------|-----------------------------|
| Lyth Bank /<br>Old Coppice | Nuffield Hospital          | Redhill                     |
| Hook-A-Gate                | Annscroft                  | Meadowbrook<br>Cottages     |
| Longden                    | Longden<br>Common          | Pulverbatch                 |
| Church<br>Pulverbatch      | Exfords Green              | Farriers Business<br>Centre |

#### Zone 2 - available areas & stops

| Meole Brace<br>Retail Park | Fox Avenue            | Medivet<br>(Sutton Farm)       |
|----------------------------|-----------------------|--------------------------------|
| Farr Close Jct             | Hendrick<br>Crescent  | Murrell Way                    |
| Thorn Croft                | Aldi<br>(Oteley Road) | Percy Thrower<br>Garden Centro |

#### Stops available outside of zones

| Shrewsbury  | Shrewsbury      |
|-------------|-----------------|
| Bus Station | Railway Station |
| The Square  | Barker Street   |
| Shrewsbury  | Shrewsbury      |

Please note: Your journey must start or end at a stop within zones 1 or 2.

### Fare Details

| ADULTS (AGE 20+)               | <b>£2.00</b><br>(SINGLE FARE)                                       |
|--------------------------------|---------------------------------------------------------------------|
| YOUNG PEOPLE<br>(AGE 6 - 19)   | £1.50<br>(SINGLE FARE)                                              |
| CONCESSIONARY<br>PASS HOLDERS* | FREE<br>(After 9.30am, Monday to Friday<br>& all day on a Saturday) |
| +1 ADDITIONAL<br>TRAVELLER     | £1.00                                                               |

\* Customers with Concessionary bus passes will need to call our booking line when you first register on the app to transfer your account over for free travel. Please call 0345 678 9013 and the team will be happy to assist. You will just need the long card number on your bus pass to verify.

## Connect Tickets

IO-IRIP (10 SINGLE JOURNEYS) Adults (Age 20+)

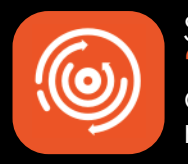

#### Search for the app "Connect On-Demand" and download to make a booking!

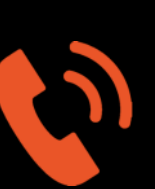

If you don't have a smart phone you can book over the phone by calling 0345 678 9013

Phone lines available Monday to Friday, 10am to 2pm

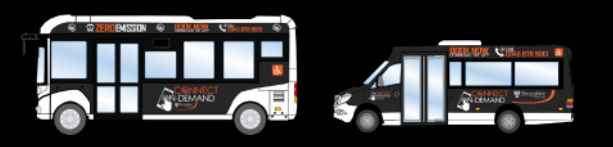

Connect On-Demand is operated by Shropshire Council's Passenger Transport Group Our contact details are as follows; connect@shropshire.gov.uk 0345 678 9013 Connect On-Demand, Shropshire Council, 107 Longden Road, Shrewsbury, SY3 9DS

DOWNLOAD THE APP NOW!

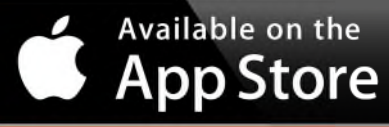

GET IT ON GOOGLE Play

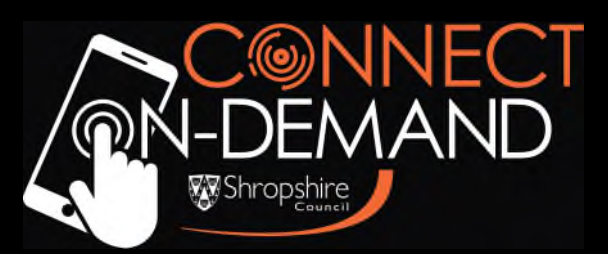

# It's easy to book with the app!

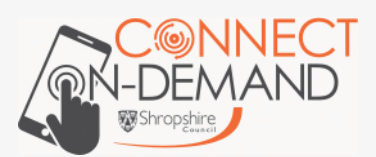

| Hi, we're Connect           |
|-----------------------------|
| <b>On-Demand!</b>           |
| Your flexible way to travel |
| by bus in Shropshire        |

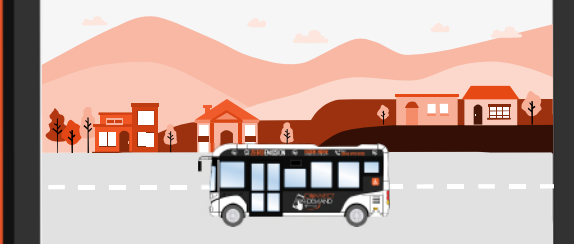

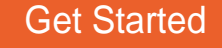

# Follow these easy steps to make a booking in the app!

Firstly, download the Connect On-Demand app from the Google Play Store or Apple App Store.

Once downloaded, press the 'Get Started' button

Get Started

You will then be asked 'Whats your number?'

Make sure the Kunited Kingdom is selected and add your mobile number here.

A code will then be sent via SMS text to your mobile phone, add this code and select 'next'.

What's your number?

We'll send a code to this number

🗮 +44 🛇 Phone Number

### Your main menu

By pressing this button you can see all the menu options such as adding payment methods, available tickets, booked rides and FAQs.

If there are any questions you have about the service please call our booking line on **0345 678 9013** where a member of the team will be happy to assist. Lines are open Monday to Friday, 10am to 2pm. Welcome to the main screen where you can select your pick up point from the map and search where you would like to go.

Please indicate how many passengers and whether you would like to travel now or in the future.

3

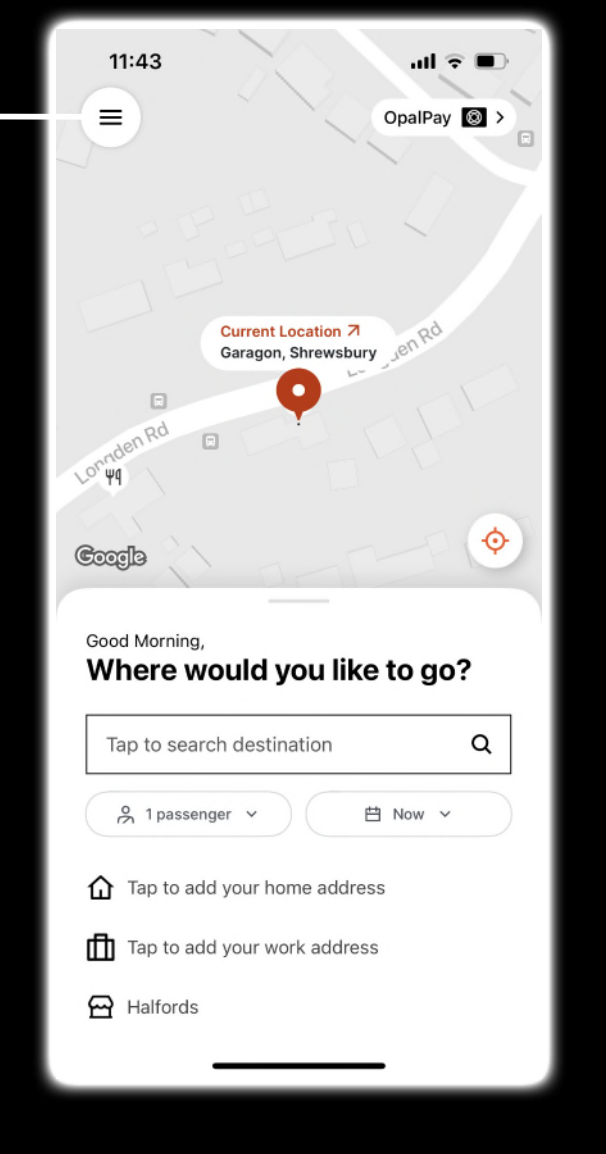

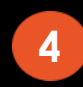

Once a ride has been found you can then click confirm to book a seat on the bus.

Then we will send you notifications or SMS text messages updating you until your bus arrives at your stop to collect you.

If you need to cancel you can do so once the booking is made.

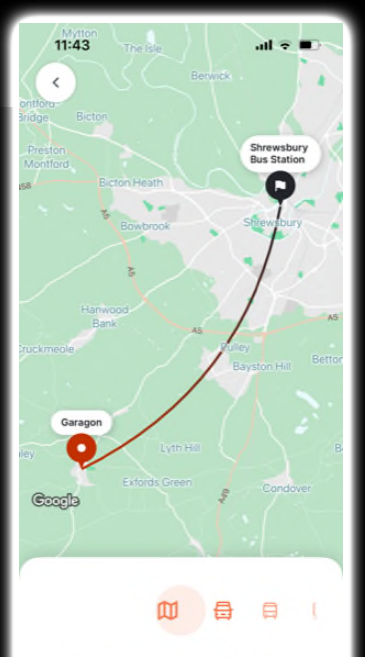

Finding you the perfect ride!

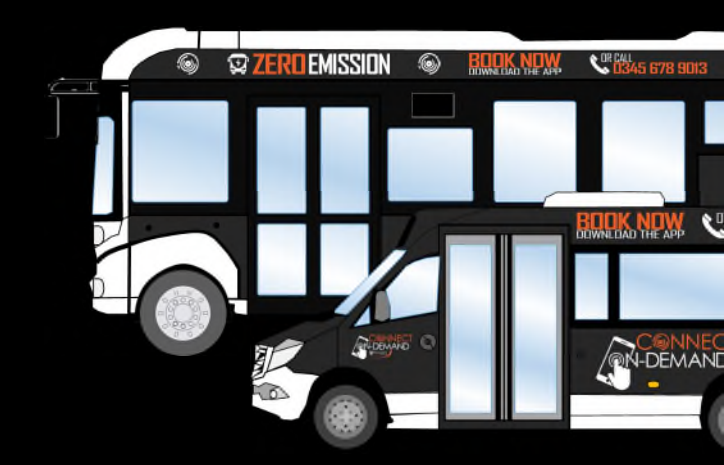

### **REFER A FRIEND!**

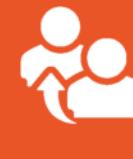

By clicking 'Free Rides' in the main menu you can forward a unique code to a friend to receive £4.00 free credit towards your next ride!